# FAI TUTORIAL

This notebook provides a basic overview and information on how to use the CASSIOPE FAI level 1 files to create custom images, videos and projection of images onto a map.

## Table of Contents

- About FAI
- Prerequisites
- How the FAI files are stored
- Tutorials
  - 1. Reading FAI level 1 Zip files
  - 2. Reading the attributes of H5 file
  - 3. Writing a check for Attitude Determination Mode
  - 4. Creating an Image from H5 file
  - 5. Applying Color Scaling to FAI Images
  - 6. Converting FAI images to an basic video
  - 7. Projecting the images on a map

## About FAI

The Fast Auroral Imager (FAI) is part of the Enhanced Polar Outflow Probe (e-POP) instrument suite on the Canadian CASSIOPE small satellite. FAI consists of two CCD cameras: one to measure the 630 nm emission of atomic oxygen in aurora and enhanced night airglow; and the other to observe the prompt auroral emissions in the 650 to 1100 nm range. The cameras have a common 26 degree field-of-view to provide nighttime images of about 650 km diameter from apogee at 1500 km. The near infrared camera provides 0.1 s exposures at 1 Hz with a spatial resolution of a few km when the camera is pointing in the nadir direction, making it suitable for studies of dynamic auroral phenomena. The 630-nm camera provided one image of 0.5 s exposure every 30 seconds, and was retired in 2016 due to significant dark current contamination. The following is the instrument parameter data table from the instrument paper in Space Science Reviews:

In [1]:

from IPython.display import display, Image
display(Image(filename="fai instrument.png", height=504, width=463))

| Table 1 | FAI | instrument | narameter | data table |
|---------|-----|------------|-----------|------------|
| Table 1 | 1   | moutument  | parameter | uata table |

| OpticsBaffleFOV $27.5^{\circ}$ Routes AstroengineeringOpticsLensesElements7Coastal Optical DesignOpticsLensesFocal Length $68.9  mm$ Coastal Optical DesignOpticsLensesField of view $26^{\circ}$ (full)Coastal Optical DesignOpticsLensesField of view $26^{\circ}$ (full)Coastal Optical DesignOpticsLensesImage Size $33  mm$ diam.Coastal Optical DesignOpticsLensesTransmission $0.9  (\lambda > 650  nm)$ Schott RG645 3 nmOpticsVIS filterTransmission $0.68  (\lambda = 630.3  nm)$ Barr (14° cone)OpticsVIS filterTransmission $0.68  (\lambda = 630.3  nm)$ Barr (14° cone)OpticsTaperReduction $5:1$ Schott Fiber Optical DesignOpticsTaperImage circle $6.6  nm  diam.$ Coastal Optical DesignOpticsTaperImage circle $6.6  nm  diam.$ Coastal Optical DesignOpticsTaperImage circle $20  \mum \times 26  \mum < e^{2v}  CCD67$ CCDQuan. Eff.VIS band $0.92$ $e^{2v}  CCD67$ CCDQuan. Eff.NIR band $0.66  effective$ CalculatedCDReadout $0.33  seconds$ Burley ScientificCDReadout $0.5.0 V$ Burley ScientificCDReadout $0.5.0 V$ Burley ScientificElectronicsADCOutput $1.5  \mu V e^{-}$ $e^{2v}  CD67$ Electronics                                                                                 | Category    | Item         | Parameter     | Value                                 | Source                  |
|----------------------------------------------------------------------------------------------------|-------------|--------------|---------------|---------------------------------------|-------------------------|
| OpticsBaffleVanes4Routes AstroengineeringOpticsLensesFical Length68.9 mmCoastal Optical DesignOpticsLensesField of view $26^{\circ}$ (full)Coastal Optical DesignOpticsLensesFinled of view $26^{\circ}$ (full)Coastal Optical DesignOpticsLensesImage Size33 mm diam.Coastal Optical DesignOpticsLensesTransmission $0.8 \ (\lambda = 630.3 \text{ nm})$ Schott RG645 3 nmOpticsVIS filterTransmission $0.68 \ (\lambda = 630.3 \text{ nm})$ Barr (14° cone)OpticsVIS filterTransmission $0.5 \ (\lambda = 630.3 \text{ nm})$ Barr (14° cone)OpticsTaperReduction $5:1$ Schott Fiber OpticsOpticsTaperReduction $5:1$ Schott Fiber OpticsOpticsTaperImage circle $6.6 \ nm diam.$ Coastal Optical DesignOpticsTaperTransmission $0.5$ EstimatedCCDQuan. Eff.VIS band $0.92$ $e^{2v}$ CCD67CCDQuan. Eff.VIS band $0.92$ $e^{2v}$ spe scheetCCDQuan. Eff.VIS band $0.33 \operatorname{seconds}$ Burley ScientificCCDReadout $0.33 \operatorname{seconds}$ Burley ScientificCCDReadout $0.33 \operatorname{seconds}$ Burley ScientificCCDReadout $0.5 \ 0 V$ Burley ScientificElectronicsADCOutput $1.5 \ \mu/fe^ e^{2v}$ CD67ElectronicsADCOutput $1$                                                               | Optics      | Baffle       | FOV           | 27.5°                                 | Routes Astroengineering |
| OpticsLensesElements7Coastal Optical DesignOpticsLensesFocal Length $68.9  mm$ Coastal Optical DesignOpticsLensesField of view $26^{\circ}$ (full)Coastal Optical DesignOpticsLensesField of view $26^{\circ}$ (full)Coastal Optical DesignOpticsLensesTransmission $0.8$ Estimate (18 surfaces)OpticsNIR filterTransmission $0.9 (\lambda > 650  nm)$ Schott RG645 3 mmOpticsVIS filterTransmission $0.68 (\lambda = 630.3  nm)$ Bar (14° cone)OpticsVIS filterHalf-width $2.0  nm$ Barr (14° cone)OpticsTaperReduction $5:1$ Schott Fiber OpticsOpticsTaperTransmission $0.5$ EstimatedOpticsTaperTransmission $0.5$ EstimatedCCDQuan. Eff.VIS band $0.92$ $e^2v$ CCD67CCDQuan. Eff.VIS band $0.92$ $e^2v$ spee sheetCCD VISDark current $529 e^{-1}s$ @ 293 K $e^2v$ spee sheetCCD VISDark current $918 e^{-1}s$ @ 293 K $e^2v$ spee sheetCCD VISReadout $0.33  seconds$ Burley ScientificCCD VISNuc current $1.25  \mu/e^{-r}$ $e^2v  CD67$ ElectronicsADCInput $0  to 5.0 V$ Burley ScientificElectronicsADCOutput $1.5  \mu/e^{-r}$ $e^{2v}  cD67$ ElectronicsADCOutput $1.6  bits$ Burl                                                                                                    | Optics      | Baffle       | Vanes         | 4                                     | Routes Astroengineering |
| OpticsLensesFocal Length $68.9  mm$ Coastal Optical DesignOpticsLensesf-number $4.0$ Coastal Optical DesignOpticsLensesField of view $26^{\circ}$ (full)Coastal Optical DesignOpticsLensesImage Size $33  mm$ diam.Coastal Optical DesignOpticsLensesTransmission $0.8$ Estimate (18 surfaces)OpticsVIS filterTransmission $0.9 (\lambda > 650  nm)$ Schott RG645 3 nmOpticsVIS filterTransmission $0.68 (\lambda = 630.3  nm)$ Barr (14° cone)OpticsTaperReduction5:1Schott Fiber OpticsOpticsTaperImage circle $6.6  mm$ diam.Coastal Optical DesignOpticsTaperImage circle $6.6  mm$ diam.Coastal Optical DesignOpticsTaperTransmission $0.5$ EstimatedCCDQuan. Eff.VIS band $0.92$ $e2v$ CCD67CCDQuan. Eff.NIR band $0.66$ effectiveCalculatedCD VISDark current $498 e^{-1}s \oplus 293  K$ $e2v$ spec sheetCCDReadout $0.33  seconds$ Burley ScientificCCDReadout $0.33  seconds$ Burley ScientificCDOutput1.5 $\mu V/e^ e2v CD67$ CCDOutput1.5 $\mu V/e^ e2v cD67$ CDConversionNIRNeasuredCDConversionNIRNeasuredCDOutput1.5 $\mu V/e^ e2v cD67$ <td>Optics</td> <td>Lenses</td> <td>Elements</td> <td>7</td> <td>Coastal Optical Design</td>                                                               | Optics      | Lenses       | Elements      | 7                                     | Coastal Optical Design  |
| OpticsLensesF-number4.0Coastal Optical DesignOpticsLensesField of view $26^{\circ}$ (full)Coastal Optical DesignOpticsLensesImage Size33 mm diam.Coastal Optical DesignOpticsLensesTransmission0.8Estimate (18 surfaces)OpticsVIS filterTransmission0.68 ( $\lambda = 630.3  nm$ )Barr (14° cone)OpticsVIS filterHalf-width2.0 nmBarr (14° cone)OpticsTaperReduction5:1Schott Fiber OpticsOpticsTaperImage circle6.6 nm diam.Coastal Optical DesignOpticsTaperImage circle6.6 nm diam.Coastal Optical DesignOpticsTaperTransmission0.5EstimatedCCDQuan. Eff.VIS bad0.92e2v CD67CCDQuan. Eff.VIS bad0.66 effectiveCalculatedCDV ISDark current529 e <sup>-</sup> /s @ 293 Ke2v spec sheetCCDReadout0.33 secondsBurley ScientificCCDReadout0.33 secondsBurley ScientificCCDOutput1.5 $\mu$ Ve <sup></sup> e2v CD67ElectronicsADCInput0 to 5.0 VBurley ScientificElectronicsADCInput0 to 5.0 VBurley ScientificElectronicsConversionVIS1.4 e <sup>-/</sup> DNMeasuredGeneralPower7-17.9 WMeasuredGeneralMass6.72 kgMeasuredDefault <td>Optics</td> <td>Lenses</td> <td>Focal Length</td> <td>68.9 mm</td> <td>Coastal Optical Design</td>                                                                             | Optics      | Lenses       | Focal Length  | 68.9 mm                               | Coastal Optical Design  |
| OpticsLensesField of view $26^{\circ}$ (full)Coastal Optical DesignOpticsLensesImage Size33 mm diam.Coastal Optical DesignOpticsLensesTransmission0.8Estimate (18 surfaces)OpticsNIR filterTransmission0.9 ( $\lambda > 650$ nm)Schott RG645 3 mmOpticsVIS filterTransmission0.68 ( $\lambda = 630.3$ nm)Barr (14° cone)OpticsTaperReduction5:1Schott Fiber OpticsOpticsTaperImage circle6.6 mm diam.Coastal Optical DesignOpticsTaperTransmission0.5Estimate (18OpticsTaperTransmission0.5Estimate (14° cone)OpticsTaperTransmission0.5Estimate (14° cone)OpticsTaperTransmission0.5Estimate (14° cone)OpticsTaperTransmission0.5Estimate (14° cone)CCDQuan. Eff.VIS band0.92e2v CCD67CCDQuan. Eff.NIR band0.66 effectiveCalculatedCCD VISDark current498 c <sup>-1</sup> /s @ 293 Ke2v spec sheetCCDReadout0.33 secondsBurley ScientificCCDReadout0.33 secondsBurley ScientificElectronicsADCOutput1.5 $\mu$ V/c <sup></sup> e2v CD67ElectronicsADCOutput1.6 bitsBurley ScientificElectronicsConversionVIS1.4 c <sup>-1</sup> DNMeasuredGeneralPower<                                                                                                    | Optics      | Lenses       | f-number      | 4.0                                   | Coastal Optical Design  |
| OpticsLensesImage Size33 mm diam.Coastal Optical DesignOpticsLensesTransmission0.8Estimate (18 surfaces)OpticsNIR filterTransmission0.9 ( $\lambda > 650$ nm)Schott RG643 nmOpticsVIS filterTransmission0.68 ( $\lambda = 630.3$ nm)Barr (14° cone)OpticsVIS filterHaff-width2.0 nmBarr (14° cone)OpticsTaperReduction5:1Schott Fiber OpticsOpticsTaperImage circle6.6 mm diam.Coastal Optical DesignOpticsTaperTransmission0.5EstimatedCCDQuan. Eff.VIS band0.92e2v CCD67CCDQuan. Eff.NIR band0.66 effectiveCalculatedCDV ISDark current529 e <sup>-</sup> /s @ 293 Ke2v spec sheetCDReadout0.33 secondsBurley ScientificCCDRead noise10 electrons msMeasuredCCDRead noise10 electrons msMeasuredCCDOutput1.5 $\mu$ V/e <sup>-</sup> e2v CCD67ElectronicsADCOutput1.5 $\mu$ /pixelBurley ScientificElectronicsADCOutput1.5 $\mu$ V/e <sup>-</sup> e2v CCD67ElectronicsADCOutput1.5 $\mu$ V/e <sup>-</sup> e2v CCD67ElectronicsADCOutput1.5 $\mu$ V/e <sup>-</sup> e2v CCD67ElectronicsADCOutput1.5 $\mu$ V/e <sup>-</sup> e2v CCD67ElectronicsConversionNIR1.4 e <sup>-/</sup> DNMeasured <td< td=""><td>Optics</td><td>Lenses</td><td>Field of view</td><td>26° (full)</td><td>Coastal Optical Design</td></td<> | Optics      | Lenses       | Field of view | 26° (full)                            | Coastal Optical Design  |
| OpticsLensesTransmission $0.8$ Estimate (18 surfaces)OpticsNIR filterTransmission $0.9 (\lambda > 650 \text{ nm})$ Schott RG645 3 mmOpticsVIS filterTransmission $0.68 (\lambda = 630.3 \text{ nm})$ Barr (14° cone)OpticsTaperHalf-width2.0 nmBarr (14° cone)OpticsTaperReduction5:1Schott Fiber OpticsOpticsTaperImage circle6.6 nm diam.Coastal Optical DesignOpticsTaperTransmission $0.5$ EstimatedCCDQuan. Eff.VIS band $0.92$ $e^{2v}$ CCD67CCDQuan. Eff.NIR band $0.66$ effectiveCalculatedCCD VISDark current529 e <sup>-1</sup> /s @ 293 K $e^{2v}$ spec sheetCCD VISDark current498 e <sup>-1</sup> /s @ 293 K $e^{2v}$ spec sheetCCDReadout0.33 secondsBurley ScientificCCDRead noise10 electrons rmsMeasuredCCDOutput $1.5 \mu V/e^ e^{2v}$ CCD67ElectronicsADCInput0 to $5.0 V$ Burley ScientificElectronicsADCOutput $1.5 \mu V/e^ e^{2v}$ CCD67ElectronicsADCCorv. Time $1.25 \mu s/pixelBurley ScientificElectronicsADCCorv. Time1.25 \mu s/pixelBurley ScientificElectronicsCorversionVIS1.4 e^-/DNMeasuredGeneralPower7-17.9 WMeasuredGeneralMass6.72 kg<$                                                                                                    | Optics      | Lenses       | Image Size    | 33 mm diam.                           | Coastal Optical Design  |
| OpticsNIR filterTransmission $0.9 (\lambda > 650 \text{ nm})$ Schott RG645 3 mmOpticsVIS filterTransmission $0.68 (\lambda = 630.3 \text{ nm})$ Barr (14° cone)OpticsTaperHalf-width2.0 nmBarr (14° cone)OpticsTaperReduction5:1Schott RG645 3 mmOpticsTaperReduction5:1Schott RG645 3 mmOpticsTaperReduction5:1Schott Fiber OpticsOpticsTaperIransmission $0.5$ EstimatedCCDQuan. Eff.VIS band $0.92$ $e^{2v}$ CCD67CCDQuan. Eff.NIR band $0.66$ effectiveCalculatedCCD VISDark current529 er /s @ 293 K $e^{2v}$ spec sheetCCDQuan. Eff.NIR band $0.66$ effective $e^{2v}$ spec sheetCCD VISDark current498 er /s @ 293 K $e^{2v}$ spec sheetCCDReadout $0.33$ secondsBurley ScientificCCDQuaputI.5 $\mu V/e^ e^{2v}$ CD67CEDQuaput1.5 $\mu V/e^ e^{2v}$ Spec sheetCCDQuaput1.5 $\mu V/e^ e^{2v}$ spec sheetCCDQuaput1.5 $\mu V/e^ e^{2v}$ spec sheetCCDQuaput1.5 $\mu V/e^ e^{2v}$ spec sheetCCDQuaput1.5 $\mu V/e^ e^{2v}$ spec sheetCCDQuaput1.5 $\mu V/e^ e^{2v}$ spec sheetCCDQuaput1.5 $\mu V/e^ e^{2v}$ spec sheetCCDConvTime $1.$                                                                                                    | Optics      | Lenses       | Transmission  | 0.8                                   | Estimate (18 surfaces)  |
| OpticsVIS filterTransmission $0.68 (\lambda = 630.3 \text{ nm})$ Barr (14° cone)OpticsVIS filterHalf-width $2.0 \text{ nm}$ Barr (14° cone)OpticsTaperReduction $5:1$ Schott Fiber OpticsOpticsTaperImage circle $6.6 \text{ nm}$ diam.Coastal Optical DesignOpticsTaperTransmission $0.5$ EstimatedCCDQuan. Eff.VIS band $0.92$ $e2v$ CCD67CCDQuan. Eff.NIR band $0.66$ effectiveCalculatedCCD VISDark current $529 \text{ er}/s @ 293 \text{ K}$ $e2v$ spec sheetCCD VISDark current $498 \text{ er}/s @ 293 \text{ K}$ $e2v$ spec sheetCCDReadout $0.33$ secondsBurley ScientificCCDReadout $0.33 \text{ seconds}$ Burley ScientificCCDOutput $1.5 \mu V/e^ e2v$ CCD67ElectronicsADCInput $0 \text{ to } 5.0 \text{ V}$ Burley ScientificElectronicsADCOutput $1.6 \text{ bits}$ Burley ScientificElectronicsConversionVIS $1.4 \text{ er}/DN$ MeasuredGeneralPower $7-17.9 \text{ W}$ MeasuredGeneralFelemetry $1.5 \text{ bits/s}$ FAI ICDDefaultBinningVIS $2.9 2$ $2.9 2$ DefaultBinningNIR $1.0 \text{ s}$ DefaultBinningNIR $1.0 \text{ s}$ DefaultReposivityVIS $0.127 \text{ DN/R-s}$ MeasuredDefaultReposivi                                                                                           | Optics      | NIR filter   | Transmission  | $0.9 (\lambda > 650 \text{ nm})$      | Schott RG645 3 mm       |
| OpticsVIS filterHalf-width2.0 nmBarr (14° cone)OpticsTaperReduction5:1Schott Fiber OpticsOpticsTaperImage circle6.6 mm diam.Coastal Optical DesignOpticsTaperTransmission0.5EstimatedCCDPixel size26 $\mu$ m × 26 $\mu$ me2v CCD67CCDQuan. Eff.VIS band0.92e2v CCD67CCDQuan. Eff.NIR band0.66 effectiveCalculatedCCD VISDark current529 e <sup>-1</sup> s @ 293 Ke2v spec sheetCCD VISDark current498 e <sup>-1</sup> s @ 293 Ke2v spec sheetCCDReadout0.33 secondsBurley ScientificCCDRead noise10 electrons rmsMeasuredCCDOutput1.5 $\mu$ Ve <sup>-1</sup> e2v CCD67ElectronicsADCOutput16 bitsBurley ScientificElectronicsADCOutput16 bitsBurley ScientificElectronicsConversionVIR1.4 e <sup>-7</sup> DNMeasuredGeneralPower7-17.9 WMeasuredGeneralGeneralNIR1.4 by 11.5 by 2JernetDefaultBinningNIR1.0 sJernetDefaultExposureVIS30 sJernetDefaultCoycle timeNIR1.0 sJernetDefaultResposivityVIS0.1 sJernetDefaultResposivityNIR0.0965 DN/R-sMeasuredDefaultResposivity                                                                                                    | Optics      | VIS filter   | Transmission  | $0.68 \ (\lambda = 630.3 \text{ nm})$ | Barr (14° cone)         |
| OpticsTaperReduction5:1Schott Fiber OpticsOpticsTaperImage circle6.6 mm diam.Coastal Optical DesignOpticsTaperTransmission0.5EstimatedCCDPixel size26 µm $\times$ 26 µme2v CCD67CCDQuan. Eff.VIS band0.92e2v CCD67CCDQuan. Eff.NIR band0.66 effectiveCalculatedCCD VIRDark current529 e <sup>-/</sup> s @ 293 Ke2v spec sheetCCD VISDark current498 e <sup>-/</sup> s @ 293 Ke2v spec sheetCCDReadout0.33 secondsBurley ScientificCCDReadout0.33 secondsBurley ScientificCCDRead noise10 electrons rmsMeasuredCCDOutput1.5 µVe <sup></sup> e2v CCD67ElectronicsADCOutput1.6 bitsBurley ScientificElectronicsADCOutput1.6 bitsBurley ScientificElectronicsConversionVIS1.4 e <sup>-//</sup> DNMeasuredGeneralPower7-17.9 WMeasuredGeneralTelemetry1.5 Mbits/sFAI ICDDefaultBinningVIS2.b y 2DefaultDefaultExposureVIS0.5 sDefaultDefaultExposureVIS0.5 sDefaultDefaultResponsivityVIS0.1 sDefaultDefaultResponsivityVIS0.127 DN/R-sMeasuredDefaultResponsivityVIS0.127 DN/R-s </td <td>Optics</td> <td>VIS filter</td> <td>Half-width</td> <td>2.0 nm</td> <td>Barr (14° cone)</td>                                                                                                    | Optics      | VIS filter   | Half-width    | 2.0 nm                                | Barr (14° cone)         |
| OpticsTaperImage circle6.6 mm diam.Coastal Optical DesignOpticsTaperTransmission $0.5$ EstimatedCCDPixel size $26  \mu m \times 26  \mu m$ $e^{2v} CCD67$ CCDQuan. Eff.VIS band $0.92$ $e^{2v} CCD67$ CCDQuan. Eff.NIR band $0.66 effective$ CalculatedCCD NIRDark current $529 e^{-f_s} @ 293 K$ $e^{2v}$ spec sheetCCD VISDark current $498 e^{-f_s} @ 293 K$ $e^{2v}$ spec sheetCCDKaedout $0.33$ secondsBurley ScientificCCDReadout $0.33$ secondsBurley ScientificCCDRead noise10 electrons rmsMeasuredCCDOutput $1.5  \mu V e^ e^{2v} CCD67$ ElectronicsADCOutput $1.6  bits$ Burley ScientificElectronicsADCConv. Time $1.25  \mu s / pixel$ Burley ScientificElectronicsConversionVIS $1.4  e^-/DN$ MeasuredGeneralPower $7-17.9  W$ MeasuredGeneralTelemetry $1.5  M bits/s$ FAI ICDDefaultBinningVIS $2.5  s$ DefaultDefaultExposureNIR $1.0  s$ DefaultDefaultExposureNIR $1.0  s$ DefaultDefaultResponsivityVIS $0.127  DN/R \cdot s$ MeasuredDefaultResponsivityVIS $0.127  DN/R \cdot s$ MeasuredDefaultResponsivityNIR                                                                                                    | Optics      | Taper        | Reduction     | 5:1                                   | Schott Fiber Optics     |
| OpticsTaperTransmission $0.5$ EstimatedCCDPixel size $26 \ \mum \times 26 \ \mum$ $e^{2v} \ CCD67$ CCDQuan. Eff.VIS band $0.92$ $e^{2v} \ CCD67$ CCDQuan. Eff.NIR band $0.66 \ effective$ CalculatedCCD VISDark current $529 \ e^{-7s} \ @ 293 \ K$ $e^{2v} \ spec \ sheet$ CCD VISDark current $498 \ e^{-rs} \ @ 293 \ K$ $e^{2v} \ spec \ sheet$ CCD VISReadout $0.33 \ seconds$ Burley ScientificCCDReadout $0.33 \ seconds$ Burley ScientificCCDRead noise10 electrons rmsMeasuredCCDOutput $1.5 \ \mu V/e^ e^{2v} \ CCD67$ ElectronicsADCInput $0 \ to 5.0 \ V$ Burley ScientificElectronicsADCOutput $1.25 \ \mu s/pixel$ Burley ScientificElectronicsConversionVIS $1.4 \ e^-/DN$ MeasuredGeneralPower $7-17.9 \ W$ MeasuredGeneralTelemetry $1.5 \ bits/s$ FAI ICDDefaultBinningNIR $1 \ by 1$ DefaultEndultExposureVIS $0.5 \ s$ SDefaultExposureNIR $1.0 \ s$ DefaultDefaultResponsivityVIS $0.127 \ DN/R \cdot s$ MeasuredDefaultResponsivityNIR $0.0965 \ DN/R \cdot s$ MeasuredOrbitApoge103 \ minMeasuredOrbitOrbitInclination $81^{\circ}$                                                                                                    | Optics      | Taper        | Image circle  | 6.6 mm diam.                          | Coastal Optical Design  |
| CCDPixel size $26 \ \mu m \times 26 \ \mu m$ $e2v \ CCD67$ CCDQuan. Eff.VIS band $0.92$ $e2v \ CCD67$ CCDQuan. Eff.NIR band $0.66 \ effective$ CalculatedCCD NIRDark current $529 \ e^{-1}s \ e^{-2}93 \ K$ $e2v \ spec \ sheet$ CCD VISDark current $498 \ e^{-1}s \ e^{-2}93 \ K$ $e2v \ spec \ sheet$ CCD VISPull well $600 \ K \ electrons$ $e2v \ spec \ sheet$ CCDReadout $0.33 \ seconds$ Burley ScientificCCDRead noise $10 \ electrons \ rms$ MeasuredCCDOutput $1.5 \ \mu V e^{-}$ $e2v \ CD57$ ElectronicsADCInput $0 \ to 5.0 \ V$ Burley ScientificElectronicsADCOutput $16 \ bits$ Burley ScientificElectronicsConversionVIS $1.4 \ e^{-}/DN$ MeasuredGeneralPower $7-17.9 \ W$ MeasuredGeneralMass $6.72 \ kg$ MeasuredGeneralTelemetry $1.5 \ Mbits/s$ FAI ICDDefaultBinningVIS $2 \ by \ 2$ DefaultDefaultExposureVIS $0.5 \ s$ SecondDefaultExposureNIR $1.0 \ s$ DefaultDefaultResponsivityVIS $0.127 \ DN/R \cdot s$ MeasuredDefaultResponsivityNIR $0.0965 \ DN/R \cdot s$ MeasuredDefaultResponsivityNIR $0.0965 \ DN/R \cdot s$ MeasuredDefaultResponsivity                                                                                                    | Optics      | Taper        | Transmission  | 0.5                                   | Estimated               |
| CCDQuan. Eff.VIS band $0.92$ $e^{2v}$ CCD67CCDQuan. Eff.NIR band $0.66$ effectiveCalculatedCCD NIRDark current $529 e^{-}/s @ 293$ K $e^{2v}$ spec sheetCCD VISDark current $498 e^{-}/s @ 293$ K $e^{2v}$ spec sheetCCDFull well $600$ K electrons $e^{2v}$ spec sheetCCDReadout $0.33$ secondsBurley ScientificCCDRead noise $10$ electrons rmsMeasuredCCDOutput $1.5 \mu V/e^{-}$ $e^{2v}$ CCD67ElectronicsADCInput $0$ to $5.0$ VBurley ScientificElectronicsADCOutput $16$ bitsBurley ScientificElectronicsADCOutput $16$ bitsBurley ScientificElectronicsConversionVIS $1.4 e^{-}/DN$ MeasuredElectronicsConversionNIR $1.4 e^{-}/DN$ MeasuredGeneralPower $7-17.9$ WMeasuredGeneralTelemetry $1.5$ Mbits/sFAI ICDDefaultBinningNIR $1 by 1$ $1 by 1$ DefaultExposureVIS $0.5 s$ $5 berletDefaultCycle timeNIR1.0 s1 by 1DefaultResponsivityVIS0.127 DN/R-sMeasuredDefaultResponsivityNIR0.0965 DN/R-sMeasuredOrbitPeriod103 minMeasuredOrbitPerigee325 kmMeasured$                                                                                                    | CCD         |              | Pixel size    | 26 µm × 26 µm                         | e2v CCD67               |
| CCDQuan. Eff.NIR band0.66 effectiveCalculatedCCD NIRDark current $529 e^-/s @ 293 K$ $e^{2v}$ spec sheetCCD VISDark current $498 e^-/s @ 293 K$ $e^{2v}$ spec sheetCCDFull well $600 K$ electrons $e^{2v}$ spec sheetCCDReadout $0.33$ secondsBurley ScientificCCDRead noise $10$ electrons rmsMeasuredCCDOutput $1.5 \mu V/e^ e^{2v} CCD67$ ElectronicsADCInput $0 to 5.0 V$ Burley ScientificElectronicsADCOutput $16$ bitsBurley ScientificElectronicsADCConversion $1.25 \mu s/pixel$ Burley ScientificElectronicsConversionVIS $1.4 e^-/DN$ MeasuredGeneralPower $7-17.9 W$ MeasuredGeneralTelemetry $1.5 Mbits/s$ FAI ICDDefaultBinningNIR $1 by 1$ DefaultExposureNIR $0.1 s$ DefaultCycle timeNIR $1.0 s$ DefaultResponsivityVIS $0.127 DN/R-s$ MeasuredDefaultResponsivityNIR $0.0965 DN/R-s$ MeasuredOrbitPerige $1500 km$ MeasuredOrbitPerigee $1500 km$ Measured                                                                                                    | CCD         | Quan. Eff.   | VIS band      | 0.92                                  | e2v CCD67               |
| CCD NIRDark current $529 e^-/s @ 293 K$ $e^{2v}$ spec sheetCCD VISDark current $498 e^-/s @ 293 K$ $e^{2v}$ spec sheetCCDFull well $600 K$ electrons $e^{2v}$ spec sheetCCDReadout $0.33$ secondsBurley ScientificCCDRead noise $10$ electrons rmsMeasuredCCDOutput $1.5 \mu V/e^ e^{2v} CCD67$ ElectronicsADCInput $0$ to $5.0 V$ Burley ScientificElectronicsADCOutput $16$ bitsBurley ScientificElectronicsADCConv. Time $1.25 \mu s/pixel$ Burley ScientificElectronicsConversionVIS $1.4 e^-/DN$ MeasuredGeneralPower $7-17.9 W$ MeasuredGeneralMass $6.72 kg$ MeasuredGeneralTelemetry $1.5 Mbits/s$ FAI ICDDefaultBinningNIR $1 by 1$ DefaultExposureVIS $0.5 s$ DefaultExposureNIR $0.1 s$ DefaultExposureNIR $0.1 s$ DefaultResponsivityVIS $0.127 DN/R \cdot s$ MeasuredOrbitPeriodI03 minMeasuredOrbitPerigee $325 km$ MeasuredOrbitPerigee $325 km$ Measured                                                                                                    | CCD         | Quan. Eff.   | NIR band      | 0.66 effective                        | Calculated              |
| $\begin{array}{cccccccccccccccccccccccccccccccccccc$                                                                                                    | CCD NIR     |              | Dark current  | 529 e <sup>-/</sup> s @ 293 K         | e2v spec sheet          |
| CCDFull well600 K electrons $e^2 y$ spec sheetCCDReadout0.33 secondsBurley ScientificCCDRead noise10 electrons rmsMeasuredCCDOutput1.5 $\mu$ V/e <sup>-</sup> $e^2 v$ CCD67ElectronicsADCInput0 to 5.0 VBurley ScientificElectronicsADCOutput16 bitsBurley ScientificElectronicsADCConv. Time1.25 $\mu$ s/pixelBurley ScientificElectronicsConversionVIS1.4 $e^-/DN$ MeasuredElectronicsConversionNIR1.4 $e^-/DN$ MeasuredGeneralPower7–17.9 WMeasuredGeneralMass $6.72 kg$ MeasuredGeneralTelemetry1.5 Mbits/sFAI ICDDefaultBinningNIR1 by 1DefaultBinningNIR1 by 1DefaultExposureVIS $30 s$ DefaultExposureNIR $0.1 s$ DefaultCycle timeNIR $1.0 s$ DefaultResponsivityVIS $0.127 DN/R-s$ MeasuredDefaultResponsivityNIR $0.0965 DN/R-s$ MeasuredOrbitPeriod103 minMeasuredOrbitPerigee $325 km$ MeasuredOrbitInclination $81^\circ$ Measured                                                                                                    | CCD VIS     |              | Dark current  | 498 e <sup>-</sup> /s @ 293 K         | e2v spec sheet          |
| CCDReadout $0.33$ secondsBurley ScientificCCDRead noise10 electrons rmsMeasuredCCDOutput $1.5 \mu V/e^ e^{2v}$ CCD67ElectronicsADCInput0 to $5.0$ VBurley ScientificElectronicsADCOutput16 bitsBurley ScientificElectronicsADCConv. Time $1.25 \mu s/pixel$ Burley ScientificElectronicsConversionVIS $1.4 e^-/DN$ MeasuredElectronicsConversionNIR $1.4 e^-/DN$ MeasuredGeneralPower $7-17.9$ WMeasuredGeneralTelemetry $1.5$ Mbits/sFAI ICDDefaultBinningVIS $2 by 2$ DefaultBinningNIR $1 by 1$ DefaultExposureVIS $0.5 s$ DefaultExposureNIR $0.1 s$ DefaultCycle timeNIR $1.0 s$ DefaultResponsivityVIS $0.127$ DN/R-sDefaultResponsivityNIR $0.0965$ DN/R-sDefaultResponsivityNIR $0.0965$ DN/R-sDefaultResponsivityNIR $0.0965$ DN/R-sDefaultApogee $1500$ kmMeasuredOrbitPeriod $1500$ kmMeasuredOrbitPerigee $325$ kmMeasuredOrbitInclination $81^\circ$ Measured                                                                                                    | CCD         |              | Full well     | 600 K electrons                       | e2v spec sheet          |
| CCDRead noise10 electrons rmsMeasuredCCDOutput $1.5 \mu V/e^ e^2v CCD67$ ElectronicsADCInput0 to 5.0 VBurley ScientificElectronicsADCOutput16 bitsBurley ScientificElectronicsADCConv. Time $1.25 \mu s/pixel$ Burley ScientificElectronicsConversionVIS $1.4 e^-/DN$ MeasuredElectronicsConversionNIR $1.4 e^-/DN$ MeasuredGeneralPower $7-17.9$ WMeasuredGeneralImage: Mass $6.72 kg$ MeasuredGeneralTelemetry $1.5$ Mbits/sFAI ICDDefaultBinningVIS $2 by 2$ DefaultBinningNIR $1 by 1$ DefaultExposureVIS $0.5 s$ DefaultExposureNIR $0.1 s$ DefaultCycle timeNIR $1.0 s$ DefaultResponsivityVIS $0.127$ DN/R-sDefaultResponsivityNIR $0.0965$ DN/R-sDefaultResponsivityNIR $0.0965$ DN/R-sDefaultPeriodIo3 minMeasuredOrbitPerige $525$ kmMeasuredOrbitPerige $525$ kmMeasured                                                                                                    | CCD         |              | Readout       | 0.33 seconds                          | Burley Scientific       |
| CCDOutput $1.5 \ \mu V/e^ e^{2v} \ CCD67$ ElectronicsADCInput0 to $5.0 \ V$ Burley ScientificElectronicsADCOutput16 bitsBurley ScientificElectronicsADCConv. Time $1.25 \ \mu s/pixel$ Burley ScientificElectronicsConversionVIS $1.4 \ e^-/DN$ MeasuredElectronicsConversionNIR $1.4 \ e^-/DN$ MeasuredGeneralPower $7-17.9 \ W$ MeasuredGeneralMass $6.72 \ kg$ MeasuredGeneralTelemetry $1.5 \ Mbits/s$ FAI ICDDefaultBinningNIR $1 \ by 1$ DefaultBinningNIR $0.1 \ s$ DefaultExposureVIS $0.5 \ s$ DefaultExposureNIR $0.1 \ s$ DefaultCycle timeNIR $1.0 \ s$ DefaultResponsivityVIS $0.127 \ DN/R \ s$ MeasuredDefaultResponsivityNIR $0.0965 \ DN/R \ s$ MeasuredOrbitPeriodI $103 \ min$ MeasuredOrbitPerigeeI $500 \ km$ MeasuredOrbitInclination $81^\circ$ $925 \ km$ Measured                                                                                                    | CCD         |              | Read noise    | 10 electrons rms                      | Measured                |
| ElectronicsADCInput0 to 5.0 VBurley ScientificElectronicsADCOutput16 bitsBurley ScientificElectronicsADCConv. Time $1.25 \mu s/pixel$ Burley ScientificElectronicsConversionVIS $1.4 e^-/DN$ MeasuredElectronicsConversionNIR $1.4 e^-/DN$ MeasuredGeneralConversionNIR $1.4 e^-/DN$ MeasuredGeneralPower $7-17.9 W$ MeasuredGeneralMass $6.72 kg$ MeasuredGeneralTelemetry $1.5 Mbits/s$ FAI ICDDefaultBinningVIS $2 by 2$ DefaultBinningNIR $1 by 1$ DefaultExposureVIS $0.5 s$ DefaultExposureNIR $0.1 s$ DefaultCycle timeNIR $1.0 s$ DefaultResponsivityVIS $0.127 DN/R \cdot s$ DefaultResponsivityNIR $0.0965 DN/R \cdot s$ DefaultResponsivityNIR $0.0965 DN/R \cdot s$ DefaultPeriodI03 minMeasuredOrbitPeriod1500 kmMeasuredOrbitPerigee $325 km$ MeasuredOrbitInclination $81^\circ$ Measured                                                                                                    | CCD         |              | Output        | 1.5 μV/e <sup></sup>                  | e2v CCD67               |
| ElectronicsADCOutput16 bitsBurley ScientificElectronicsADCConv. Time $1.25 \mu s/pixel$ Burley ScientificElectronicsConversionVIS $1.4 e^-/DN$ MeasuredElectronicsConversionNIR $1.4 e^-/DN$ MeasuredGeneralPower $7-17.9 W$ MeasuredGeneralMass $6.72 kg$ MeasuredGeneralTelemetry $1.5 Mbits/s$ FAI ICDDefaultBinningVIS $2 by 2$ DefaultBinningNIR $1 by 1$ DefaultExposureVIS $0.5 s$ DefaultExposureNIR $0.1 s$ DefaultCycle timeNIR $1.0 s$ DefaultResponsivityVIS $0.127 DN/R \cdot s$ MeasuredDefaultResponsivityNIR $0.0965 DN/R \cdot s$ MeasuredOrbitPeriod103 minMeasuredOrbitPerigee $325 km$ MeasuredOrbitInclination $81^{\circ}$ Measured                                                                                                    | Electronics | ADC          | Input         | 0 to 5.0 V                            | Burley Scientific       |
| ElectronicsADCConv. Time $1.25 \ \mu s/pixel$ Burley ScientificElectronicsConversionVIS $1.4 \ e^{-}/DN$ MeasuredElectronicsConversionNIR $1.4 \ e^{-}/DN$ MeasuredGeneralPower $7-17.9 \ W$ MeasuredGeneralMass $6.72 \ kg$ MeasuredGeneralTelemetry $1.5 \ Mbits/s$ FAI ICDDefaultBinningVIS $2 \ by \ 2$ DefaultBinningNIR $1 \ by \ 1$ DefaultExposureVIS $0.5 \ s$ DefaultExposureNIR $0.1 \ s$ DefaultCycle timeVIS $30 \ s$ DefaultCycle timeNIR $1.0 \ s$ DefaultResponsivityVIS $0.127 \ DN/R-s$ MeasuredOrbitPeriodI03 minMeasuredOrbitPeriod $1500 \ km$ MeasuredOrbitPerigee $325 \ km$ MeasuredOrbitInclination $81^{\circ}$ Measured                                                                                                    | Electronics | ADC          | Output        | 16 bits                               | Burley Scientific       |
| ElectronicsConversionVIS $1.4 e^{-}/DN$ MeasuredElectronicsConversionNIR $1.4 e^{-}/DN$ MeasuredGeneralPower $7-17.9 W$ MeasuredGeneralMass $6.72 kg$ MeasuredGeneralTelemetry $1.5 Mbits/s$ FAI ICDDefaultBinningVIS $2 by 2$ DefaultBinningNIR $1 by 1$ DefaultExposureVIS $0.5 s$ DefaultExposureNIR $0.1 s$ DefaultCycle timeVIS $30 s$ DefaultCycle timeNIR $1.0 s$ DefaultResponsivityVIS $0.127 DN/R \cdot s$ MeasuredDefaultResponsivityNIR $0.0965 DN/R \cdot s$ MeasuredOrbitPeriod103 minMeasuredOrbitPerigee $325 km$ MeasuredOrbitInclination $81^{\circ}$ Measured                                                                                                    | Electronics | ADC          | Conv. Time    | 1.25 µs/pixel                         | Burley Scientific       |
| ElectronicsConversionNIR $1.4 e^-/DN$ MeasuredGeneralPower $7-17.9 W$ MeasuredGeneralMass $6.72 kg$ MeasuredGeneralTelemetry $1.5 Mbits/s$ FAI ICDDefaultBinningVIS $2 by 2$ DefaultBinningNIR $1 by 1$ DefaultExposureVIS $0.5 s$ DefaultExposureNIR $0.1 s$ DefaultCycle timeVIS $30 s$ DefaultCycle timeNIR $1.0 s$ DefaultResponsivityVIS $0.127 DN/R \cdot s$ MeasuredDefaultResponsivityNIR $0.0965 DN/R \cdot s$ MeasuredOrbitApogeeI 03 minMeasuredOrbitPeriodI 500 kmMeasuredOrbitInclination $81^\circ$ Measured                                                                                                    | Electronics | Conversion   | VIS           | 1.4 e <sup>-/</sup> DN                | Measured                |
| $\begin{array}{cccccccccccccccccccccccccccccccccccc$                                                                                                    | Electronics | Conversion   | NIR           | 1.4 e <sup>-/</sup> DN                | Measured                |
| $\begin{array}{ccccccc} General & Mass & 6.72  kg & Measured \\ General & Telemetry & 1.5  Mbits/s & FAI  ICD \\ \hline Default & Binning & VIS & 2  by  2 \\ \hline Default & Binning & NIR & 1  by  1 \\ \hline Default & Exposure & VIS & 0.5  s \\ \hline Default & Exposure & NIR & 0.1  s \\ \hline Default & Cycle time & VIS & 30  s \\ \hline Default & Cycle time & NIR & 1.0  s \\ \hline Default & Responsivity & VIS & 0.127  DN/R \cdot s & Measured \\ \hline Default & Responsivity & NIR & 0.0965  DN/R \cdot s & Measured \\ \hline Orbit & Period & I & 103  min & Measured \\ \hline Orbit & Perigee & I & 500  km & Measured \\ \hline Orbit & Inclination & 81^{\circ} & Measured \\ \hline \end{array}$                                                                                                    | General     |              | Power         | 7-17.9 W                              | Measured                |
| GeneralTelemetry $1.5 \text{ Mbits/s}$ FAI ICDDefaultBinningVIS $2 \text{ by } 2$ DefaultBinningNIR $1 \text{ by } 1$ DefaultExposureVIS $0.5 \text{ s}$ DefaultExposureNIR $0.1 \text{ s}$ DefaultCycle timeVIS $30 \text{ s}$ DefaultCycle timeNIR $1.0 \text{ s}$ DefaultCycle timeNIR $0.127 \text{ DN/R-s}$ MeasuredDefaultResponsivityVIS $0.127 \text{ DN/R-s}$ MeasuredOrbitPeriod103 minMeasuredOrbitApogee1500 kmMeasuredOrbitPerigee $325 \text{ km}$ MeasuredOrbitInclination $81^{\circ}$ Measured                                                                                                    | General     |              | Mass          | 6.72 kg                               | Measured                |
| DefaultBinningVIS2 by 2DefaultBinningNIR1 by 1DefaultExposureVIS $0.5 \text{ s}$ DefaultExposureNIR $0.1 \text{ s}$ DefaultCycle timeVIS $30 \text{ s}$ DefaultCycle timeNIR $1.0 \text{ s}$ DefaultCycle timeNIR $0.127 \text{ DN/R-s}$ MeasuredDefaultResponsivityVIS $0.127 \text{ DN/R-s}$ MeasuredDefaultResponsivityNIR $0.0965 \text{ DN/R-s}$ MeasuredOrbitPeriod103 minMeasuredOrbitApogee1500 kmMeasuredOrbitPerigee $325 \text{ km}$ MeasuredOrbitInclination $81^{\circ}$ Measured                                                                                                    | General     |              | Telemetry     | 1.5 Mbits/s                           | FAI ICD                 |
| DefaultBinningNIR1 by 1DefaultExposureVIS0.5 sDefaultExposureNIR0.1 sDefaultCycle timeVIS30 sDefaultCycle timeNIR1.0 sDefaultCycle timeNIR0.127 DN/R·sMeasuredDefaultResponsivityVIS0.127 DN/R·sMeasuredDefaultResponsivityNIR0.0965 DN/R·sMeasuredOrbitPeriod103 minMeasuredOrbitApogee1500 kmMeasuredOrbitPerigee325 kmMeasuredOrbitInclination81°Measured                                                                                                    | Default     | Binning      | VIS           | 2 by 2                                |                         |
| Default     Exposure     VIS     0.5 s       Default     Exposure     NIR     0.1 s       Default     Cycle time     VIS     30 s       Default     Cycle time     NIR     1.0 s       Default     Cycle time     NIR     0.127 DN/R·s       Default     Responsivity     VIS     0.127 DN/R·s       Default     Responsivity     NIR     0.0965 DN/R·s       Default     Responsivity     NIR     0.0965 DN/R·s       Orbit     Period     103 min     Measured       Orbit     Apogee     1500 km     Measured       Orbit     Perigee     325 km     Measured       Orbit     Inclination     81°     Measured                                                                                                    | Default     | Binning      | NIR           | 1 by 1                                |                         |
| Default     Exposure     NIR     0.1 s       Default     Cycle time     VIS     30 s       Default     Cycle time     NIR     1.0 s       Default     Cycle time     NIR     1.0 s       Default     Responsivity     VIS     0.127 DN/R·s     Measured       Default     Responsivity     NIR     0.0965 DN/R·s     Measured       Orbit     Period     103 min     Measured       Orbit     Apogee     1500 km     Measured       Orbit     Perigee     325 km     Measured       Orbit     Inclination     81°     Measured                                                                                                    | Default     | Exposure     | VIS           | 0.5 s                                 |                         |
| Default     Cycle time     VIS     30 s       Default     Cycle time     NIR     1.0 s       Default     Responsivity     VIS     0.127 DN/R·s     Measured       Default     Responsivity     VIS     0.0965 DN/R·s     Measured       Orbit     Period     103 min     Measured       Orbit     Apogee     1500 km     Measured       Orbit     Perigee     325 km     Measured       Orbit     Inclination     81°     Measured                                                                                                    | Default     | Exposure     | NIR           | 0.1 s                                 |                         |
| Default     Cycle time     NIR     1.0 s       Default     Responsivity     VIS     0.127 DN/R·s     Measured       Default     Responsivity     NIR     0.0965 DN/R·s     Measured       Orbit     Period     103 min     Measured       Orbit     Apogee     1500 km     Measured       Orbit     Perigee     325 km     Measured       Orbit     Inclination     81°     Measured                                                                                                    | Default     | Cycle time   | VIS           | 30 s                                  |                         |
| Default     Responsivity     VIS     0.127 DN/R-s     Measured       Default     Responsivity     NIR     0.0965 DN/R-s     Measured       Orbit     Period     103 min     Measured       Orbit     Apogee     1500 km     Measured       Orbit     Perigee     325 km     Measured       Orbit     Inclination     81°     Measured                                                                                                    | Default     | Cycle time   | NIR           | 1.0 s                                 |                         |
| DefaultResponsivityNIR0.0965 DN/R-sMeasuredOrbitPeriod103 minMeasuredOrbitApogee1500 kmMeasuredOrbitPerigee325 kmMeasuredOrbitInclination81°Measured                                                                                                    | Default     | Responsivity | VIS           | 0.127 DN/R-s                          | Measured                |
| Orbit     Period     103 min     Measured       Orbit     Apogee     1500 km     Measured       Orbit     Perigee     325 km     Measured       Orbit     Inclination     81°     Measured                                                                                                    | Default     | Responsivity | NIR           | 0.0965 DN/R·s                         | Measured                |
| OrbitApogee1500 kmMeasuredOrbitPerigee325 kmMeasuredOrbitInclination81°Measured                                                                                                    | Orbit       | Period       |               | 103 min                               | Measured                |
| Orbit     Perigee     325 km     Measured       Orbit     Inclination     81°     Measured                                                                                                    | Orbit       | Apogee       |               | 1500 km                               | Measured                |
| Orbit Inclination 81° Measured                                                                                                    | Orbit       | Perigee      |               | 325 km                                | Measured                |
|                                                                                                    | Orbit       | Inclination  |               | 81°                                   | Measured                |

You can find the open-access paper here.

## **Prerequisites**

- 1. This tutorial assumes you have some basic understanding of Python and its terminology. The python version used here is 3.10.4
- 2. You will be required to install the following libraries in your python environment:
  - h5py
  - pandas
  - matplotlib
  - numpy

- ffmpeg
- cartopy

#### How the FAI files are stored

For a single pass of FAI all the files are stored in a *zip* format. The *zip* format contains all the *H5* files from that pass. Each *H5* file contains three datasets, namely *FAI Image*: this contains the raw values of the image pixels, *Pixel Latitudes*: This contains the latitude information of each pixel from the image and *Pixel Longitudes*: This contains the longitude information of each pixel from the image. Pixels that are pointed off of the Earth's surface are set to *NaNs*. Along with these three datasets the h5 files also contain information about the attributes of the spacecraft, such as the FAI CCD temperature, S/C parameters such as latitude, longitude, altitude, yaw, pitch, roll, etc.

<u>About the attitude quality of the pass</u>: The attributes section of the h5 files contain one important property called *Attitude Determination Mode*, this property describes the calibration quality of the pass and has 5 integer values corresponding to the following description:

- 0: No Solution
- 1: Coarse Sun Sensors
- 2: Coarsely-Splined Star Sensors
- 3: Moderately-Splined Star Sensors
- 4: Finely-Splined Star Sensors

Our recommendation is to work with passes which have a *Attitude Determination Mode* of 4, otherwise the readings from other attributes could be problematic. With passes having a *Attitude Determination Quality* of anything other than 4, the datasets for *Pixel Latitudes* and *Pixel Longitudes* might not be present in the h5 file. Follow along to learn how to write a check for attitude determination.

# **Tutorials**

## **Reading FAI Level 1 Zip Files**

The following blocks of codes will teach you how to read an FAI level 1 zip file and convert the same into an image with color scaling applied.

The level 1 files can be downloaded either from **e-POP data website** (if you want to download individual zip files) or **eDEx (e-POP Data Explorer)** (if you require multiple zip files based on some date range or conditional constraints).

For this illustration, we will use the h5 file from 1<sup>st</sup> February 2017 created from 08:10:42 to 08:15:29 UTC. If you plan on using the same file, you may download it from **here**, although the process would be the same for any other zip file containing h5 files.

Now, with the zip file on your local machine you can use the following code to extract all the h5 files into your current working directory with name *temp*.

```
In [19]: import zipfile #to extract zipfiles
        import os
                               #create new directory to store extracted files
         .....
        name of the zip file
        if your zip file is stored somewhere else other than your current working directory,
         then copy paste the entire path to the zip file with the name and .zip extension"""
         filename = "FAI lv1 h5 20170201 081042 081529 6.0.0.zip"
         .....
        name of the folder where the files would be stored
        if you would like the extracted folder to be somewhere other than your
        current working directory, then paste the entire address to the
         folder name object below"""
         folder name = "temp"
         """NOTE -> if the folder with the same name already exists and you
            try executing the following you would end up having an error
            so, you would either need to delete the pre existing folder,
            change the name of the folder or comment the following line"""
         #if the folder does not exist the following line would create a folder
         #with folder name as the name
         os.mkdir(folder name)
         """the following two lines of code would first open the Zipfile
        as file in read mode ("r") and the file.extractall function
        would extract the contents of the file to the specified folder
         if you would like to extract all the files to the current working directory
         then change file.extractall(path=folder name) to file.extractall()"""
        with zipfile.ZipFile(filename, "r") as file:
            file.extractall(path=folder name)
```

The goal for the above code is to extract one zipfile into a folder with the same name. We first import the two necessary modules os and zipfile. Then we mention the name of the file along with the name of the folder which would contain the extracted files from the zipfiles. We use the same name for the folder but you can change the name of the folder to whatever you like. Then with the builtin ZipFile function of the zipfile module we extract all the h5 files into the created folder.

## Reading the attributes of H5 files

With the *h5py* module installed, we are ready to read the h5 files we extracted.

H5 files in general acts like a python dictionary, you can read more about the HDF5 file format **here**. FAI h5 files contain the following:

- "Fai Image" contains the value in Rayleighs of each pixel in the image. Size of (280x256), (140x128), or (70x64), depending on the 'Camera Mode' setting
- "Pixel Latitudes" contains the latitude in degrees of each pixel corner of the Failmage. It has one more column and row than the Failmage size.
- "Pixel Longitudes" is the same as "Pixel Latitudes", but contains the longitude of each pixel corner instead of latitude.
- attributes is a dataframe of satellite data at the time the image was taken. It gives context for the image. To access values whose titles contain (°), use '\N{DEGREE SIGN}' or copy and paste ' ° '.

In the following code, we would first work with one of the h5 files that we extracted (*FAI\_lv1\_NIR\_20170201\_081042\_081042\_6.0.0.h5*). Further on in the tutorial there is an example which would describe how to work with multiple h5 files at the same time.

We would open an h5 file as before and display the dataset names, along with the attributes within the file.

```
In [21]: import h5py #for opening h5 file
#path to the h5 file
path_to_h5_file = "temp/FAI_lv1_NIR_20170201_081042_081042_6.0.0.h5"
"""the following block of code would open the h5 file in read mode ("r")
As h5 files work like python dictionary, we
first, display the keys using file.keys()
second, display the attribute names using file.attrs.keys()"""
with h5py.File(path_to_h5_file, "r") as file:
    print(file.keys())
    print(file.attrs.keys())
```

```
<KeysViewHDF5 ['FAI Image', 'Pixel Latitudes', 'Pixel Longitudes']>
<KeysViewHDF5 ['Attitude Determination Mode', 'CCD Temperature (°C)', 'Camera Mode', 'Ca
mera Source', 'DN to Rayleigh Conversion Factor (R/DN/s)', 'Exposure Time (s)', 'Image P
rojection Available', 'Magnetic Latitude (°)', 'Magnetic Local Time', 'Magnetic Longitud
e (°)', 'Pitch (°)', 'Roll (°)', 'S/C Altitude (km)', 'S/C GEO X Position (km)', 'S/C GE
O Y Position (km)', 'S/C GEO Z Position (km)', 'S/C GSM X Position (km)', 'S/C GSM Y Pos
ition (km)', 'S/C GSM Z Position (km)', 'S/C Latitude (°)', 'S/C Longitude (°)', 'Source
File Name', 'UTC', 'Version', 'Yaw (°)']>
```

The above code opens the h5 file (*FAI\_lv1\_NIR\_20170201\_081042\_081042\_6.0.0.h5*) within *tmep* folder. We open the file in read mode using the h5py module. As h5 files behave like python dictionaries we first display the dataset names and then display the attribute names for the file.

The output of the above code tells us that there are three datasets within the file, namely "FAI Image", "Pixel Latitudes" and "Pixel Longitudes". The second line of the output gives us information about the physical condition of the satellite and the camera.

To view the values for attributes, we could either convert the attributes to a pandas dataframe or print them in a tuple format or convert the items to an python dictionary. You could use the following code for reference:

```
import pandas as pd
                               #required to create DataFrames
In [22]:
                                #for opening and dealing with h5 files
         import h5py
         """opening the h5 file in read mode and
         #displaying the attributes in three different ways"""
        with h5py.File(path to h5 file, "r") as file:
             #use the following two lines if you want to store the attributes as dict
            attributes = {key:value for key, value in file.attrs.items()}
            print("Attributes using dictionary: ", attributes)
             #use the following two lines if you want to store the attributes as tuples
             attributes = tuple(file.attrs.items())
             print("\nAttributes using tuples: ", attributes)
             #use the following lines if you want to store the attributes as a pandas dataframe
             #storing value of keys in the object keys
             keys = file.attrs.keys()
             #storing values of keys in the object values
             values = file.attrs.values()
```

#creating dataframe using the keys and values
attributes = pd.DataFrame(values, keys)
print("\nAttributes using pandas Dataframe:")
print(attributes)

Attributes using dictionary: {'Attitude Determination Mode': '4', 'CCD Temperature (° C)': -19.0320000000001, 'Camera Mode': 'High Resolution', 'Camera Source': 'NIR (650-11 00 nm)', 'DN to Rayleigh Conversion Factor (R/DN/s)': 104.0, 'Exposure Time (s)': 0.1, 'Image Projection Available': True, 'Magnetic Latitude (°)': 61.190931865071406, 'Magnet ic Local Time': 2.039228239053587, 'Magnetic Longitude (°)': -18.679209219347335, 'Pitch (°)': 0.023589044940796052, 'Roll (°)': -2.502481123144935, 'S/C Altitude (km)': 1106.87 6986527338, 'S/C GEO X Position (km)': 227726.35796713064, 'S/C GEO Y Position (km)': -4 59331.067830121, 'S/C GEO Z Position (km)': 5888625.7286846535, 'S/C GSM X Position (k m)': -5447.027990976933, 'S/C GSM Y Position (km)': -1832.208132729285, 'S/C GSM Z Posit ion (km)': 4774.867745729481, 'S/C Latitude (°)': 52.16937283302613, 'S/C Longitude (°)': -87.16173632120953, 'Source File Name': 'FAI\_20170201\_081042\_081043\_2.2.0.1v0b', 'UTC': '2017-02-01T08:10:42.461', 'Version': '6.0', 'Yaw (°)': -0.848916522189132}

Attributes using tuples: (('Attitude Determination Mode', '4'), ('CCD Temperature (° C)', -19.0320000000001), ('Camera Mode', 'High Resolution'), ('Camera Source', 'NIR (65 0-1100 nm)'), ('DN to Rayleigh Conversion Factor (R/DN/s)', 104.0), ('Exposure Time (s)', 0.1), ('Image Projection Available', True), ('Magnetic Latitude (°)', 61.190931865 071406), ('Magnetic Local Time', 2.039228239053587), ('Magnetic Longitude (°)', -18.6792 09219347335), ('Pitch (°)', 0.023589044940796052), ('Roll (°)', -2.502481123144935), ('S/C Altitude (km)', 1106.876986527338), ('S/C GEO X Position (km)', 227726.3579671306 4), ('S/C GEO Y Position (km)', -4593331.067830121), ('S/C GEO Z Position (km)', 588862 5.7286846535), ('S/C GSM X Position (km)', -5447.027990976933), ('S/C GSM Y Position (k m)', -1832.208132729285), ('S/C GSM Z Position (km)', 4774.867745729481), ('S/C Latitude (°)', 52.16937283302613), ('S/C Longitude (°)', -87.16173632120953), ('Source File Nam e', 'FAI\_20170201\_081042\_081043\_2.2.0.1v0b'), ('UTC', '2017-02-01T08:10:42.461'), ('Vers ion', '6.0'), ('Yaw (°)', -0.848916522189132))

0

Attributes using pandas Dataframe:

Attitude Determination Mode 4 -19.032 CCD Temperature (°C) Camera Mode High Resolution Camera Source NIR (650-1100 nm) DN to Rayleigh Conversion Factor (R/DN/s) 104.0 Exposure Time (s) 0.1 Image Projection Available True Magnetic Latitude (°) 61.190932 Magnetic Local Time 2.039228 Magnetic Longitude (°) -18.679209 Pitch (°) 0.023589 Roll (°) -2.502481S/C Altitude (km) 1106.876987 S/C GEO X Position (km) 227726.357967 S/C GEO Y Position (km) -4593331.06783 S/C GEO Z Position (km) 5888625.728685 S/C GSM X Position (km) -5447.027991 S/C GSM Y Position (km) -1832.208133 S/C GSM Z Position (km) 4774.867746 S/C Latitude (°) 52.169373 S/C Longitude (°) -87.161736 Source File Name FAI 20170201 081042 081043 2.2.0.1v0b 2017-02-01T08:10:42.461 UTC Version 6.0 Yaw (°) -0.848917

The above code shows three different ways of displaying the attributes of a single h5 file.

#### Writing a check for Attitude Determination Mode

The following block of code describes one way of checking the quality of a pass. If the quality is not 4, then it will print a warning.

```
In [23]:
         import h5py
                                 #working with hdf5 files
                                 #print warning
         import warnings
         #path to the first h5 file
         path to h5 file = "temp/FAI lv1 NIR 20170201 081042 081042 6.0.0.h5"
         """the following two lists describe the usable
         and unusable qualities for a h5 file"""
         usable quality = ["4"]
         unusable quality = ["0", "1", "2", "3"]
         #opening h5 file using h5py
         with h5py.File(path to h5 file, "r") as file:
             #converting attributes to python dictionary
             attributes = {key:value for key, value in file.attrs.items()}
             """the following conditional statement checks the Attitude Determination
            modes, if the attitude determination mode belongs to any element within
             unusable quality list then a warning is printed """
             if attributes["Attitude Determination Mode"] in unusable quality:
                 warnings.warn("""The Attitude Determination Mode is {}, which is not
                               recommended to be used for anything"""
                               .format(attributes["Attitude Determination Mode"]),
                               stacklevel=2)
             else:
                print("Attribute Determination Quality: {}"
                       .format(attributes["Attitude Determination Mode"]))
```

```
Attribute Determination Quality: 4
```

The above code is pretty simple example of how you can check for *Attitude Determination Quality*, according to your needs you could transform the *warnings.warn()* line to a function and have some other custom formatted message.

## Creating an image from h5 file

The following code provides a simple example of how to convert the "FAI Image" dataset into an image using matplotlib.

```
In [24]: import matplotlib.pyplot as plt  #for displaying the image
import numpy as np  #for converting the image from dataset to array
import h5py
#opening the h5 file as an object named file
with h5py.File(path_to_h5_file, "r") as file:
  #this would return a tuple containing the image size
  FAI_Image_shape = file["FAI Image"].shape
  #creating an 2D array of 0s with the same size as the image shape
  FAI_Image = np.zeros(FAI_Image_shape, dtype=np.float64)
  #using prebuilt function of h5py to convert the image dataset into an array
```

file["FAI Image"].read\_direct(FAI\_Image)

```
#using matplotlib's imshow to show the image
plt.imshow(FAI_Image, cmap="gray")
#turning off the plot axis
plt.axis("off")
plt.show()
```

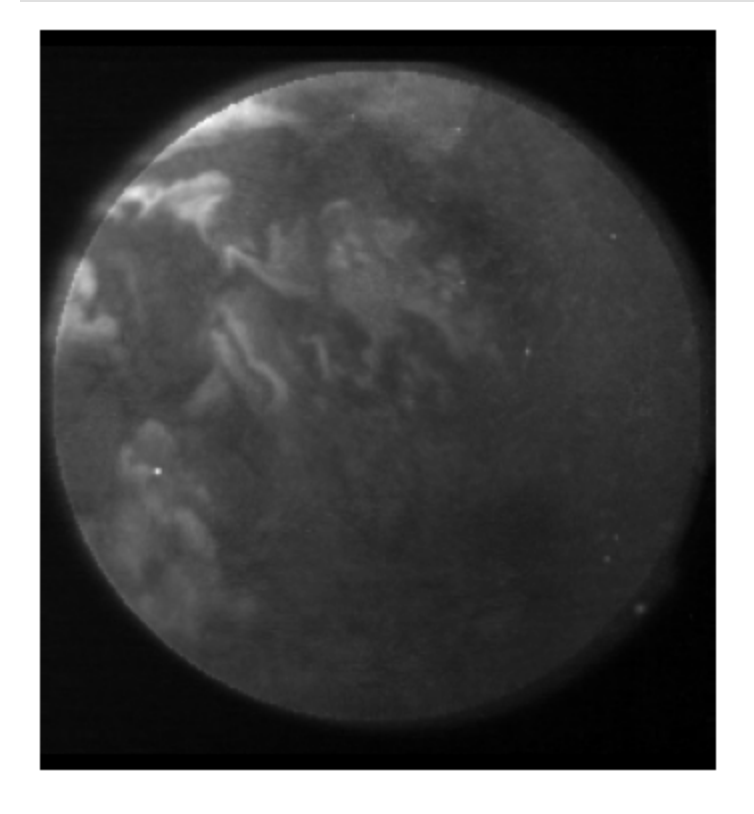

The goal of the above code is to open an h5 file and display the image stored within it. To accomplish the same, we first import the necessary modules: matplotlib to display the image on screen and numpy to convert the h5 dataset to an array.

We open the image using h5py and first get information about the shape of the "FAI Image" dataset and save it to the object FAI\_Image\_shape. FAI images could either be in shape of (280x256), (140x128) or (70x64) depending upon the "Camera Mode" binning number (4 = 256x280, 3 = 140x128, 2 = 70x64). Following that we create a numpy array of zeros of the same shape where all the zero values would be replaced with what's present in FAI Image dataset. Finally, using an already present function of h5py called *read\_direct* we directly replace all the zero values of *FAI\_Image* by what's present in the dataset.

To display *FAI\_Image* on screen we utilize the functionality of matplotlib's *imshow* function and use the *show* function to display the image on screen.

Now, if instead of displaying the image you would like to save it in your current working directory or some other path, you can replace *plt* lines in the above code with the following line:

```
In [25]: img_name = "FAI_Image.png"
```

```
plt.imsave(fname=img_name, arr=FAI_Image, cmap="gray", format="png")
```

## **Applying Color Scaling to FAI Images**

FAI images may be scaled such that the top 0.1% of the pixel values are white, to ensure that a few "hot pixels" or upper outliers do not affect the entire color scheme of the image. Without this some images will

appear completely dark and would become completely unusable even though they might contain useful information.

Therefore, to apply color scaling to the images, we would first need to find the pixel in the top 99.9% percentile, then convert any pixel which has a higher value than the top 99.9% value to that value. The following code provides a complete tutorial about applying color scaling to one FAI Image:

```
In [26]: import h5py
                                 #for getting FAI Image dataset
         import numpy as np
                              #to convert image dataset to an array
         import matplotlib.pyplot as plt #to display/plot the images on screen
         #path where the H5 file is stored
         path to h5 file = "temp/FAI lv1 NIR 20170201 081042 081042 6.0.0.h5"
         #opening the H5 file in a read format
         with h5py.File(path to h5 file, "r") as file:
             #getting the shape of the FAI Image Dataset
            FAI Image shape = file["FAI Image"].shape
            #creating an empty array of zeros with the same shape as the Image Dataset
            FAI Image = np.zeros(FAI Image shape, dtype=np.float64)
             #replacing the zeros in the array with what's present in the dataset
             file["FAI Image"].read direct(FAI Image)
             #finding the value of the top 99.9 percentile pixel
             top percentile = np.percentile(FAI Image, 99.9)
            print ("The top 99.9 percentile from the image is: ",top percentile)
             #making a shallow copy of the original image array for comparison
             FAI Image adjusted = FAI Image.copy()
             #replacing all the values greater than top percentile with top percentile
             FAI Image adjusted[FAI Image adjusted>top percentile]=top percentile
             #code for plotting the two images side-by-side
             #working on the first subplot
            plt.subplot(1, 2, 1)
             #displaying the image
            plt.imshow(FAI Image, cmap="gray")
            #title of the subplot
            plt.title("FAI Image without scaling")
            #turning off the axis
            plt.axis("off")
             #working on the second subplot
            plt.subplot(1, 2, 2)
            #displaying the image
            plt.imshow(FAI Image adjusted, cmap="gray")
            #title of the subplot
            plt.title("FAI Image with scaling")
             #turning off the axis
            plt.axis("off")
            #the figure title
            plt.suptitle("Effects of Color Scaling")
            #to make sure the titles don't overlap
            plt.tight layout()
             #displaying the subplots on screen
            plt.show()
```

#### Effects of Color Scaling

FAI Image with scaling

#### FAI Image without scaling

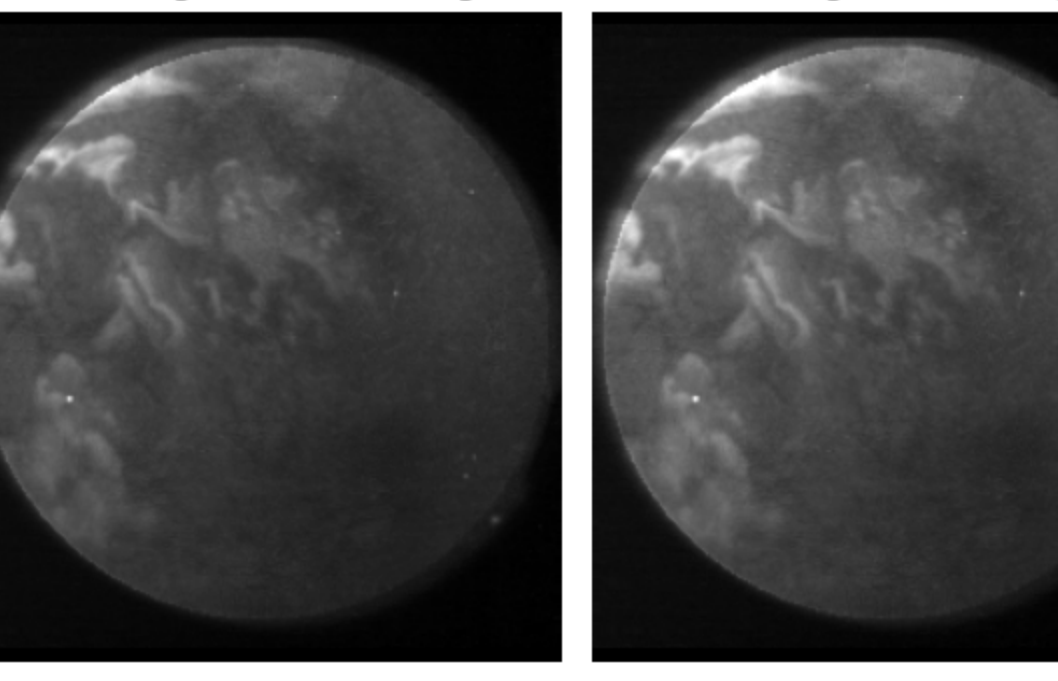

In the above code, we first open and read the *FAI Image* as mentioned before, then we create a shadow copy of the FAI Image called *FAI\_Image\_adjusted* which would have the color scaling factor applied. We find the top 99.9 percentile value from the image array using *numpy*'s *percentile* function and then replace any values greater than that with the top percentile value. This makes sure that any value which is much greater than the top percentile does not end up outshining the entire image.

As you can see from the above plot, the image with the color scaling applied is a bit brighter compared to the original image, for your own projects you could convert the above code into a function and have some other value for top percentile.

## Converting FAI Images into an basic video

To create a basic video from of all the images within the h5 files, we would first have to read the FAI image information from each h5 file and then use some module to convert those into a video.

The videos we create in this tutorial are created using *matplotlib*'s animation function but you could use any other python module that can deal with images and videos, such as *open-cv*.

The following tutorial will walk you through the process. We will plot the image on a figure along with its attribute information.

1. First, importing all the necessary libraries:

```
In [27]: import matplotlib.pyplot as plt #plotting the images
import matplotlib.animation as anim
import h5py #reading the Videos
import numpy as np #storing FAI image and attributes
import os #finding the directories
import glob #finding h5 files
```

1. Finding all the h5 files in a given camera mode

```
In [28]: #path where the h5 files are stored
         folder name = "temp/"
         #finding all the files which have an extension .h5 within the folder
        path to h5 files = [x for x in glob.glob(folder name+"/*.h5", recursive=False)]
         #empty list to store path to all h5 files taken in NIR
        NIR h5 files = []
         #empty list to store path to all h5 files taken in VIS
        VIS h5 files = []
         #this loop would check whether a h5 file was created with NIR or VIS
         for x in path to h5 files:
             #condition is true if filename contains "NIR"
            if "NIR" in x:
                NIR h5 files.append(x)
             #condition is true if filename contains "VIS"
             elif "VIS" in x:
                VIS h5 files.append(x)
```

So, the above code would require the name of the folder where all the h5 files are stored, then we store the path to each individual h5 file within an object called *path\_to\_h5\_files*.

As we remember that the FAI camera can take images from two CCDs- Near Infrared and Optical wavelengths. It is important to separate the path to h5 files into two different lists one which would store the path to images taken by the NIR camera and one which would store the images taken from VIS camera. We achieve this by looping over *path\_to\_h5\_files* and checking whether the path contains NIR or VIS. You can potentially create more checks depending upon your needs.

1. Now, with the path to h5 files in our hands we can move further by first reading and storing each image into a numpy array and storing all the attribute information in a pandas dataframe. The following code shows how it done:

```
In [29]: #the following condition will be true if there are NIR files present
         if len(NIR h5 files)>0:
             #empty list to store all images as numpy arrays
            NIR images = []
            #empty list to store attribute information for each image as dict
            NIR attrs = []
             #this loop would go over all the h5 files in the folder
             #and add the image along with its attributes to their respective lists
             for x in range(len(NIR h5 files)):
                 #opening each h5 file within the folder
                 with h5py.File(NIR h5 files[x]) as NIR file:
                     #checking the shape of the FAI Image Dataset
                    NIR image shape = NIR file["FAI Image"].shape
                     #creating a numpy array which would hold the image data
                    NIR image = np.zeros(NIR_image_shape, dtype=np.float64)
                     #replacing the zeros in the array with what's present in the image data
                     NIR file["FAI Image"].read_direct(NIR_image)
```

```
#applying color scaling to images
#finding value of top 99.9 percentile pixel
top_percentile = np.percentile(NIR_image, 99.9)
#replacing all values greater than top percentile with top percentile
NIR_image[NIR_image>top_percentile] = top_percentile
#appending image data to its list
NIR_images.append(NIR_image)
#creating a dictionary for attributes
NIR_attr = {key:value for key, value in NIR_file.attrs.items()}
#appending dictionary to its respective list
NIR_attrs.append(NIR_attr)
```

In the above code we first check whether there were h5 files created using the NIR camera. If that condition is true, then we create two empty lists which would contain the data for the image data and its respective attributes.

Here, we are using the conditional *if* statement only for checking NIR files but the same process can be repeated for images from VIS camera. If you would like to make your code much more concise then you can easily convert the above block of code into a function as the process would be the same regardless of the camera mode.

1. With the image and attribute data in their lists, we proceed further to see what a single frame would look like.

The following code displays what one frame of the video would look like.

```
In [30]: #creating an empty figure where image and attributes will be plotted
         fig = plt.figure(figsize=(10, 5))
         #gridspec helps in formatting the plot/figure to our needs
         gs = fig.add gridspec(1, 2)
         #subplot/axis which would contain the image
         ax = fig.add subplot(gs[0, 0])
         #subplot/axis which would contain the attributes
         ax2 = fig.add subplot(gs[0, 1])
         #title of image axis
         ax.set title("NIR Image", fontsize=12)
         #title of attribute axis
         ax2.set title("Attributes", fontsize=12)
         #to turn off the axis labels for image axis
         ax.axis("off")
         #to turn off the axis labels for attribute axis
         ax2.axis("off")
         #data for first image from the h5 file
         img = NIR images[0]
         #data for attributes of the first image
         attr = NIR attrs[0]
         #plotting image in the first subplot
         ax img = ax.imshow(img, cmap="gray", aspect="equal")
         #as the attributes are a dictionary,
         #we use the following line to convert them to a string
         attribute text = '\n'.join([f'{key}: {value}' for key, value in NIR attrs[0].items()])
```

```
fig.suptitle(os.path.basename(NIR_h5_files[0]), fontsize=14)
#to automatically adjust subplots parameters
fig.tight_layout()
#displaying the figure on screen
plt.show()
```

NIR Image

#### FAI\_lv1\_NIR\_20170201\_081042\_081042\_6.0.0.h5

#### Attributes

Attitude Determination Mode: 4 CCD Temperature (°C): -19.0320000000001 Camera Mode: High Resolution Camera Source: NIR (650-1100 nm) DN to Rayleigh Conversion Factor (R/DN/s): 104.0 Exposure Time (s): 0.1 Image Projection Available: True Magnetic Latitude (°): 61.190931865071406 Magnetic Local Time: 2.039228239053587 Magnetic Longitude (°): -18.679209219347335 Pitch (°): 0.023589044940796052 Roll (°): -2.502481123144935 S/C Altitude (km): 1106.876986527338 S/C GEO X Position (km): 227726.35796713064 S/C GEO Y Position (km): -4593331.067830121 S/C GEO Z Position (km): 5888625.7286846535 S/C GSM X Position (km): -5447.027990976933 S/C GSM Y Position (km): -1832.208132729285 S/C GSM Z Position (km): 4774.867745729481 S/C Latitude (°): 52.16937283302613
S/C Longitude (°): -87.16173632120953 Source File Name: FAI\_20170201\_081042\_081043\_2.2.0.lv0b UTC: 2017-02-01T08:10:42.461 Version: 6.0 Yaw (°): -0.848916522189132

This is a basic example of how you can manipulate the subplots to display different information. Here, we displayed the image along with its attributes using *matplotlib*. For your own work you might require different information to be displayed, hopefully the above code gives you an idea of how to manipulate subplots and get you where you want.

1. Now that we are satisfied with the first frame of the video, we can proceed to create the video which would help in the visualization process.

```
In [31]: #creating the range of frames i.e 0 to number of images
frame = range(len(NIR_images))
#creating empty figure where image and attributes will be plotted
fig = plt.figure(figsize=(10, 5))
#gridspec helps in formatting the the figure to our needs
gs = fig.add_gridspec(1, 2)
#the subplot/axis which would contain the image
ax = fig.add_subplot(gs[0, 0])
#the subplot/axis which would contain the attributes
ax2 = fig.add_subplot(gs[0, 1])
#title of the image axis
ax.set_title("NIR Image", fontsize=12)
#title of the attribute axis
```

```
ax2.set title("Attributes", fontsize=12)
#this would turn off the axis labels for the image axis
ax.axis("off")
#this would turn off the axis labels for attribute axis
ax2.axis("off")
#data for the first image from the h5 file
img = NIR images[0]
#data for the attributes of the first image
attr = NIR attrs[0]
#plotting the image in the first subplot
ax img = ax.imshow(img, cmap="gray", aspect="equal")
#the attributes are a dictionary,
#so use the following line to convert them to a string
attribute text = '\n'.join([f'{key}: {value}' for key, value in NIR attrs[0].items()])
#plotting attributes on the second subplot
ax2 attr = ax2.text(0, 0.5, attribute text, ha='left',
                     va='center', fontsize=10, fontfamily="monospace")
#title of the figure
fig.suptitle(os.path.basename(NIR h5 files[0]), fontsize=14)
#to automatically adjust subplots parameters
fig.tight layout()
#this is the function which would return the updated image and attribute information
def func(frame, ax, ax2, NIR images, NIR attrs):
   #opening the next image
   img = NIR images[frame]
   #plotting the image on the subplot
   ax img.set data(img)
   #autoscale the axis to view the data
    ax img.autoscale()
    #updating the attribute text string to contain information about the next image
   attr text = '\n'.join([f'{key}:{value}' for key, value in NIR attrs[frame].items()])
    #displaying the attributes on the plot
   ax2 attr.set text(attr text)
    #updating title for each frame
    fig.suptitle(os.path.basename(NIR h5 files[frame]), fontsize=14)
    #returning the updated axes to the function call
    return ax, ax2
#the following line would plot images and attribute information using func
ani = anim.FuncAnimation(fig, func, frames=frame,
                         fargs=(ax, ax2, NIR images, NIR attrs))
#defining the properties of the video
writervideo = anim.FFMpegWriter(fps=10)
#after all the frames are created and rendered,
#providing information about how the video is saved
ani.save("FAI video.mp4", writer=writervideo, dpi=200)
```

#### FAI\_lv1\_NIR\_20170201\_081042\_081042\_6.0.0.h5

NIR Image

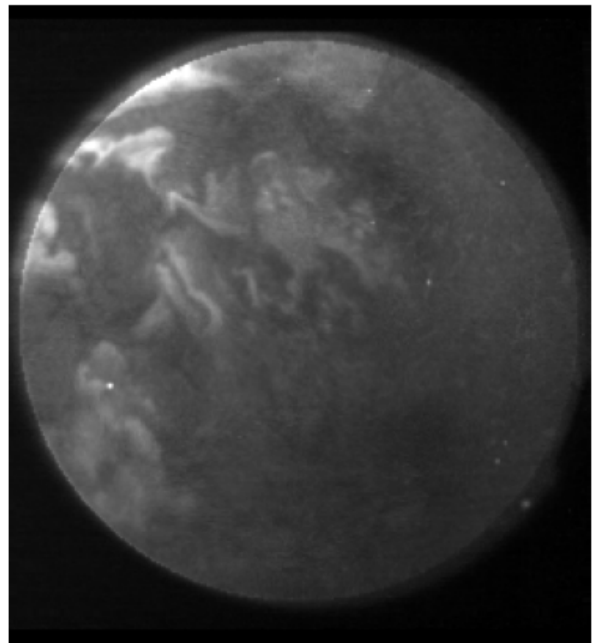

Attributes Attitude Determination Mode:4 CCD Temperature (°C):-19.0320000000001 Camera Mode:High Resolution Camera Source:NIR (650-1100 nm) DN to Rayleigh Conversion Factor (R/DN/s):104.0 Exposure Time (s):0.1 Image Projection Available:True Magnetic Latitude (°):61.190931865071406 Magnetic Local Time:2.039228239053587 Magnetic Longitude (°):-18.679209219347335 Pitch (°):0.023589044940796052 Roll (°):-2.502481123144935 S/C Altitude (km):1106.876986527338 S/C GEO X Position (km):227726.35796713064 S/C GEO Y Position (km):-4593331.067830121 S/C GEO Z Position (km):5888625.7286846535 S/C GSM X Position (km):-5447.027990976933 S/C GSM Y Position (km):-1832.208132729285 S/C GSM Z Position (km):4774.867745729481 S/C Latitude (°):52.16937283302613 S/C Longitude (°):-87.16173632120953 Source File Name: FAI\_20170201\_081042\_081043\_2.2.0.lv0b UTC:2017-02-01T08:10:42.461 Version:6.0 Yaw (°):-0.848916522189132

In the above code we first set the information about how the first frame of the video would look like, following that we create a function by the name *func* which would consistently update the figure and provide us with the next image and its attributes.

Finally, we use the animation functionality of *matplotlib* to create the video, and save it at a frame rate of 10 images per second but that can be changed depending on your needs. You can read more about how the animation function works **here**.

Please note that you might run into errors if *ffmepg* is not correctly set up on your local machine. For more information about how to setup *ffmpeg*, please go **here**. Also, the time required to save and render the entire video would depend upon the hardware of your local machine, so, don't worry if the code takes a bit of time to run.

## Projecting the images on a map

Now, that we know how to display the FAI images and convert the files into a video, we can move forward with projecting the image onto a map using it's attributes. We would be using *cartopy* to accomplish this and you could go through the documentation **here**.

We already have the geophysical information saved in *NIR\_attrs* and we can use the same for projecting the image on the map using some python gymnastics. The geophysical information from the spacecraft is in latitude and longitudes, which we will use here.

Please note that the following code would work best for the times when the spacecraft is looking straight down (in the so=called 'NADIR' orientation). One simple check for this would be to make sure that the yaw, pitch and roll values are close to 0. If they deviate more than some threshold then the spacecraft is in a tilted orientation and the corresponding images would be from a different region than the S/C's own position. Also, the physical region covered by the image would depend upon the altitude of the spacecraft which is a part of h5 attributes as well.

The following code is a walkthrough of projecting FAI images and their attributes on a map.

Note: The map projections will work best when working with images taken from the NADIR position

1. Importing all the necessary libraries

```
import matplotlib.pyplot as plt
                                                                 #for creating frames
In [32]:
         from cartopy import crs as ccrs, feature as cfeature
                                                                #working with maps
                                                                 #display latitudes and longitude
         import cartopy.mpl.gridliner as cgridliner
         import numpy as np
                                                                 #store dataset values
         import h5py
                                                                 #for reading h5 files
                                                                 #for euclidean distance
         from scipy import ndimage
        import warnings
                                                                 #check for attitude quality
         import matplotlib.animation as anim
                                                                 #create and save video file
         import glob
                                                                 #to check for h5 files
```

1. Initializing the code with the folder we wish to work with and checking for NIR or VIS files.

```
In [33]: #folder storing all h5 files from one pass
         folder name = "temp/"
         #finding all h5 files
         path to h5 files = [x for x in glob.glob(folder name + "/*.h5", recursive=False)]
         #empty list to store NIR h5 files
         NIR h5 files = []
         #empty list to store VIS h5 files
         VIS h5 files = []
         #loop which goes over all h5 files and appends NIR and VIS files to their lists
         for x in path to h5 files:
             #condition to check for NIR files
            if "NIR" in x:
                NIR h5 files.append(x)
             #condition to check for VIS files
             elif "VIS" in x:
                VIS h5 files.append(x)
```

1. For this demonstration we are going to be working with only NIR files, but you can easily do the same for VIS files.

The following block would read h5 files and make sure we are working with *Attitude Determination Mode* as 4.

```
In [34]: #best attitude determination modes
usable_quality = ["4"]
#not recommended to be used for map projection
unusable_quality = ["0", "1", "2", "3"]
#condition would be true if folder contains NIR h5 files
if len(NIR_h5_files) > 0:
    #empty list to contain NIR images
    NIR_images = []
    #empty list to contain pixel latitudes
    NIR_pixel_lats = []
```

```
#empty list to conatin pixel longitudes
NIR pixel longs = []
#empty list to contain image attributes
NIR attrs = []
#looping over all NIR h5 files and
#appending required information to their lists
for x in range(len(NIR h5 files)):
    #opening h5 file as NIR file
    with h5py.File(NIR h5 files[x]) as NIR file:
        #making a dictionary of attributes
        attributes = {key: value for key, value in NIR file.attrs.items() }
        #checking if Attitude Determination Mode belongs to unusable quality list
        if attributes ["Attitude Determination Mode"] in unusable quality:
            #print warning if attitude determination mode
            #does not belong to usable quality list
            warnings.warn(
                """Attitude Determination Mode: {}, not recommended to be used"""
                .format(attributes["Attitude Determination Mode"]),
                stacklevel=2)
        #if the attitude determination mode belongs to usable quality list
        else:
            #converting FAI image to numpy array
            #the shape of FAI image from FAI Image dataset
            NIR image shape = NIR file["FAI Image"].shape
            #numpy array of 0s with the same shape as FAI Image dataset
            NIR image = np.zeros(NIR image shape, dtype=np.float64)
            #replacing Os from the array to store FAI Image data
            NIR file["FAI Image"].read direct(NIR image)
            #applying color scaling to image
            #finding value of pixel belonging to 99.9 percentile
            top percentile = np.percentile(NIR image, 99.9)
            #replacing all values greater than top percentile with top percentile
            NIR image[NIR image > top percentile] = top percentile
            #appending image array to list
            NIR images.append(NIR image)
            #converting Pixel Latitudes to numpy array
            #shape of Pixel Latitude dataset from h5 file
            Pixel lats shape = NIR file["Pixel Latitudes"].shape
            #numpy array of 0s with the same shape as Pixel Latitudes
            Pixel lats = np.zeros(Pixel lats shape, dtype=np.float32)
            #replacing 0s in the array to store Pixel Latitudes information
            NIR file["Pixel Latitudes"].read direct(Pixel lats)
            #appending latitude array to list
            NIR pixel lats.append(Pixel lats)
            #converting Pixel Longitudes to numpy array
```

#shape of Pixel Longitude dataset from h5 file
Pixel\_longs\_shape = NIR\_file["Pixel Longitudes"].shape
#numpy array of 0s with the same shape as Pixel Longitudes
Pixel\_longs = np.zeros(Pixel\_longs\_shape, dtype=np.float32)
#replacing 0s in the array to store Pixel Longitudes information
NIR\_file["Pixel Longitudes"].read\_direct(Pixel\_longs)

```
#appending longitude array to list
NIR_pixel_longs.append(Pixel_longs)
#converting attribute information to dictionary
attributes = {key:value for key,value in NIR_file.attrs.items()}
#appending attributes to list
NIR_attrs.append(attributes)
```

1. Now, we have all the information required to create a basic map projection with Stereographic projection. We wil be using the functionality of matplotlib and cartopy to accomplish the same

```
In [36]:
         #number of frames/images to be created
         frame = range(len(NIR images))
         #function to update each frame for the video
         def update frame(frame):
             #uncomment the following line to
             #print the frame number
             # print("Frame:",frame)
             #to clear the figure
             fig.clear()
             #projection to be used on axis 1
             ax1 = fig.add subplot(1, 2, 1, projection=ccrs.Stereographic())
             #axis 2 for displaying attribute information
             ax2 = fig.add subplot(1, 2, 2)
             #finding value of minimum latitude which is not NaN
             min Lat = np.nanmin(NIR pixel lats[frame])
             #finding value of maximum latitude which is not NaN
             max Lat = np.nanmax(NIR pixel lats[frame])
             #finding value of minimum longitude which is not NaN
             min Long = np.nanmin(NIR pixel longs[frame])
             #finding value of maximum longitude which is not NaN
             max Long = np.nanmax(NIR pixel longs[frame])
             #setting the extent of map projection
             ax1.set_extent([min_Long - 2, max_Long + 2, min Lat - 2, max Lat + 2],
                           crs=ccrs.PlateCarree())
             #adding land as feature on map
             ax1.add feature(cfeature.LAND)
             #adding ocean as feature on map
             ax1.add feature (cfeature.OCEAN)
             #adding lakes as feature on map
             ax1.add feature(cfeature.LAKES)
             #adding rivers as feature on map
             ax1.add feature(cfeature.RIVERS)
             #adding coastlines to map
             ax1.coastlines()
             #adding latitude and longitude gridlines on map projection
             gl = ax1.gridlines(crs=ccrs.PlateCarree(), draw labels=True, linewidth=2,
                                color="gray", alpha=0.5, linestyle="--", x inline=False,
                                y inline=False, dms=True)
             gl.xlines = True
             ql.ylines = True
             gl.xformatter = cgridliner.LONGITUDE FORMATTER
             gl.yformatter = cgridliner.LATITUDE FORMATTER
             #finding exact Euclidean distance using Pixel Latitude information
             ind = ndimage.distance transform edt(np.isnan(NIR pixel lats[frame]),
                                                  return distances=False,
```

```
return indices=True)
    pixelLat = NIR pixel lats[frame][tuple(ind)]
    pixelLon = NIR pixel longs[frame][tuple(ind)]
    #displaying image on axis 1 using pixelLon, pixelLong and image information
    im = ax1.pcolormesh(pixelLon, pixelLat, NIR images[frame],
                        transform=ccrs.PlateCarree(), cmap="gray", zorder=3)
    #converting attribute dictionary to string
    attr text = "\n".join([f'{key}:{value}' for key, value in NIR attrs[frame].items()])
    #displaying attribute dictionary on subplot 2
    ax2.text(0, 0.5, attr text, ha='left',
            va='center', fontsize=10, fontfamily="monospace")
    #turning off axis for subplot 2
    ax2.axis('off')
    #title of frame
    fig.suptitle('FAI Map Projection', fontsize=14, fontweight='bold')
#setting up a matplotlib figure object
fig = plt.figure(figsize=(10, 5))
#updating each frame
ani = anim.FuncAnimation(fig, update frame, frames=frame)
#creating a video file using 10 frames per second
writervideo = anim.FFMpegWriter(fps=10)
#saving the created video with dpi = 100
ani.save("FAI map projection.mp4", writer=writervideo, dpi=200)
```

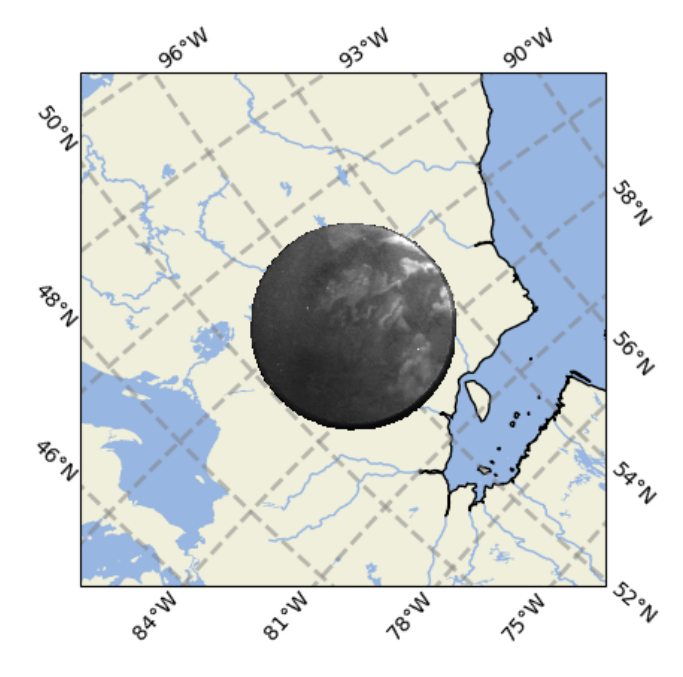

#### **FAI Map Projection**

Attitude Determination Mode:4 CCD Temperature (°C):-19.0320000000000 Camera Mode:High Resolution Camera Source:NIR (650-1100 nm) DN to Rayleigh Conversion Factor (R/DN/s):104.0 Exposure Time (s):0.1 Image Projection Available:True Magnetic Latitude (°):61.190931865071406 Magnetic Local Time:2.039228239053587 Magnetic Longitude (°):-18.679209219347335 Pitch (°):0.023589044940796052 Roll (°):-2.502481123144935 S/C Altitude (km):1106.876986527338 S/C GEO X Position (km):227726.35796713064 S/C GEO Y Position (km):-4593331.067830121 S/C GEO Z Position (km):5888625.7286846535 S/C GSM X Position (km):-5447.027990976933 S/C GSM Y Position (km):-1832.208132729285 S/C GSM Z Position (km):4774.867745729481 S/C Latitude (°):52.16937283302613 S/C Longitude (°):-87.16173632120953 Source File Name: FAI\_20170201\_081042\_081043\_2.2.0.lv0b UTC:2017-02-01T08:10:42.461 Version:6.0 Yaw (°):-0.848916522189132

In the above code we first calculate the number of frames that will go into creating the video. We then proceed to create a function called *update\_frame* which will update the figure with the current information from FAI image, pixel latitude, pixel longitude and attributes dataset to produce the video. The code uses information and snippets used in previous sections to build the projection and can easily be modified to suit your needs.

**Note**: The time required to save and render the entire video would depend upon the hardware of your local machine, so, don't worry if the code takes a bit of time to run. On our system is about 3 minutes 1 seconds to create the file with 200 dpi, you can potentially reduce time with reducing dpi to 100 or some other low value.